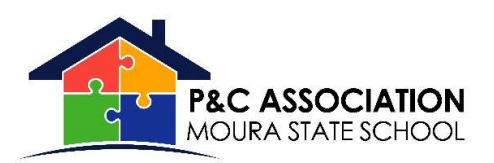

# **QKR APP INSTRUCTIONS**

#### **Step 1** – Download QKR.

• QKR can be used on desktop computer/laptop or via the Google Play Store or Apple App Store (picture 1).

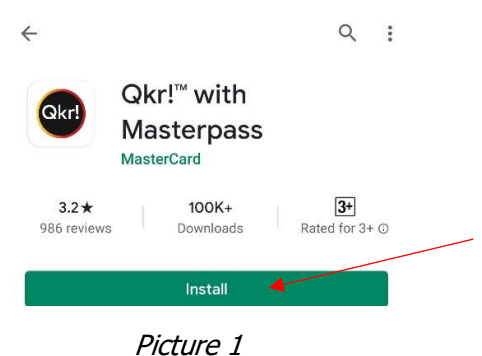

Step 2 – Register your account.

- Open the QKR App.
- Enter your email address and click 'Sign Up' (picture 2).
- Fill in your personal details, choose a password and click Accept (picture 3).

| Field required                          | Contraction of the second                                                                 |                                  |
|-----------------------------------------|-------------------------------------------------------------------------------------------|----------------------------------|
| First Name                              |                                                                                           |                                  |
| The Quicker Way to Pay                  | Last Na                                                                                   | ime                              |
| Field required                          |                                                                                           |                                  |
| EMAIL Password                          |                                                                                           | Ø                                |
| Confirm Pa:                             | ssword                                                                                    | Ø                                |
| Mobile Numb                             | <sup>er</sup><br>514                                                                      |                                  |
| By tapping "A<br>agree to the<br>Log In | ccept", I confirm that<br>Qkr! <u>Terms</u> , and that I<br>he Qkr! <u>Privacy Policy</u> | l have read and<br>have read and |
|                                         | Accept                                                                                    |                                  |

Picture 2

Picture 3

## Step 3 – Locate the School

• Moura State School should show up in nearby locations if you are within 10km of the school. Otherwise click the magnifying glass on top righthand corner and search.

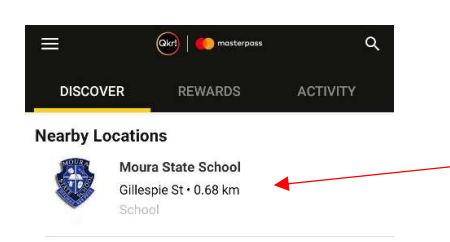

#### Step 4 – Register Students

- You now need to create a profile for each child.
- After you first register your account there should be a green 'Add Profile' button. Click that to start adding a student profile (picture 5).
- Fill out the student details, select the Year level and Class and click orange 'Add Profile' button (picture 6).
- To add another student, under 'Profiles' click Add Profile (picture 7).

| ← (j)                                       | ← Add Profile                                                                                                    | ← (i)                                        |
|---------------------------------------------|----------------------------------------------------------------------------------------------------|----------------------------------------------|
| Gillespie St<br>School                      |                                                                                                    | Woura State School<br>Gillespie St<br>School |
| Welcome                                     | First Name                                                                                                    | Menu Profiles                                |
|                                             | TestName1 Middle Name                                                                                                    | MANAGE PROFILES                              |
| Welcome!                                    | Family Name Test Surname                                                                                                    | TestName1 Test 3, Yr 3H                      |
| Qkr makes it easy for you to order and pay. | <u>.</u>                                                                                                    | TestName2 Test Prep, Prep F >                |
| Let's get started by creating a profile     | Gender                                                                                                    | Add Profile                                  |
| Add Profile                                 | Year<br>3 •<br>Class<br>Yr 3H •<br>By adding profile information above you consent to the<br>collection and processing of this data by this merchant<br>and you confirm you have authorization to disclose the<br>information within this profile to any third party authorized<br>by this merchant. |                                              |
| Picture 5                                   | Picture 6                                                                                                    | Picture 7                                    |

You are now ready to use QKR ordering.

# HOW TO ORDER MOTHERS DAY ITEMS

## Step 1

• Under the Main Menu Page, select P&C Events – Mothers Day Stall & Raffle (picture 8).

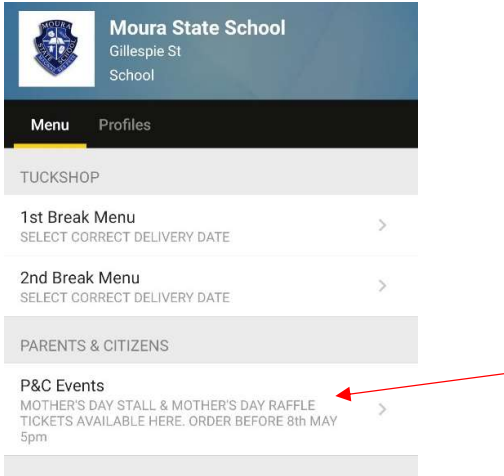

Picture 8

#### Step 2

• You can order multiple gifts, under as many student profiles as you like and pay for them all at once.

- Select first student profile by clicking on the circle icon (picture 9).
- Tap each gift to buy under that profile and click Add to Cart. Repeat for as many items you wish to buy under that student profile (picture 10).
- Then tap the next student profile (the circle) as in picture 11 and select the gifts for under that profile. Repeat as necessary, or you can purchase all gifts under one student, it is up to you.

| ←          | Moura State School                      | ÷                         | Order Now<br>Moura State School                     | ⇔ ←         |                | Moura State School<br>P&c Events    |        |
|------------|-----------------------------------------|---------------------------|-----------------------------------------------------|-------------|----------------|-------------------------------------|--------|
| TestNa     | TestNa                                  | Order by 08<br>Date 8-May | A5 Spiral Notebo<br>Mother's Day Stall<br>-May-2020 | ok<br>Testi | Na<br>her's Da | TestNa<br>y Stall Raffle Ticket     |        |
| Mother's D | ay Stall Raffle Ticket                  |                           |                                                     |             |                | A5 Spiral Notebook<br>3-May-2020    | \$5.00 |
|            | A5 Spiral Notebook \$5.00<br>8-May-2020 |                           |                                                     |             |                | Apron<br>B-May-2020                 | \$5.00 |
|            | Apron \$5.00<br>8-May-2020              |                           |                                                     | <u></u>     |                | Candle in Tin<br>8-May-2020         | \$5.00 |
|            | Candle in Tin \$5.00<br>8-May-2020      | 014                       | Add To Cart                                         | 00 00       |                | Hello Sunshine Candle<br>a-May-2020 | \$5.00 |
|            | Picture 9                               | Picture 10                | P                                                   | Picture 11  |                | Chopping Board                      | \$5.00 |

ADD any raffle tickets you would like to buy, by selecting the Raffle Ticket tab, select the Qty and Add to Cart.

| TestNa TestNa                                   |  |
|-------------------------------------------------|--|
| Mother's Day Stall Raffle Ticket                |  |
| Mother's Day Raffle Ticket \$5.00<br>8-May-2020 |  |

When your purchases are all added to your cart, you can complete your order by clicking the green Checkout button.

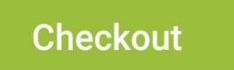

If you have any issues with ordering please email mouratreasurer@gmail.com